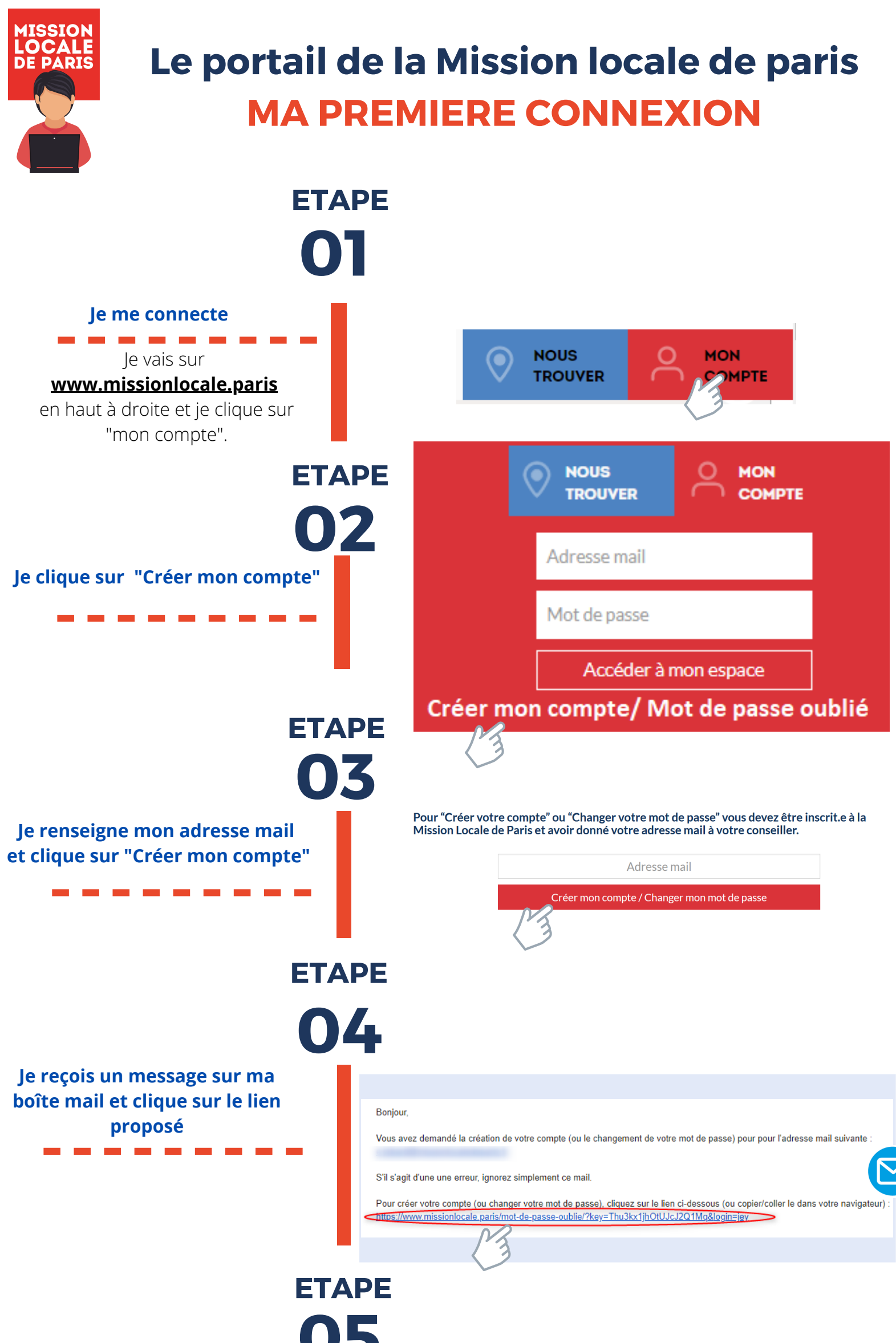

Pour "Créer votre compte" ou "Changer votre mot de passe" vous devez être inscrit.e à la

Mission Locale de Paris et avoir donné votre adresse mail à votre conseiller Je saisis un mot de passe et Renseignez votre nouveau mot de passe clique sur "Enregistrer" Nouveau mot de passe nfirmer votre nouveau mot de passe . . . . . . . . . ETAPE NOUS MON TROUVER COMPTE 06 Je me connecte emeldeparis@gmail.com Je reviens sur la page . . . . . . . . . . . . www.missionlocale.paris je saisis mon adresse mail, Accéder à mon espace mon mot de passe, et je clique Créer mon compte / Mot de passe oublié

Je suis dans mon espace personnel

MAINTENANT JE PEUX DÉCOUVRIR MON ESPACE ET AUSSI METTRE DES DOCUMENTS DANS MON "COFFRE-FORT"

sur « Accéder à mon espace »

## 

## **Mission Locale de Paris**